## VSWare Access to Reports for Parent/Guardian

- 1. Go to seamountcollege.vsware.ie (don't include "www")
- 2. When logged in to your dashboard select your student (See below)

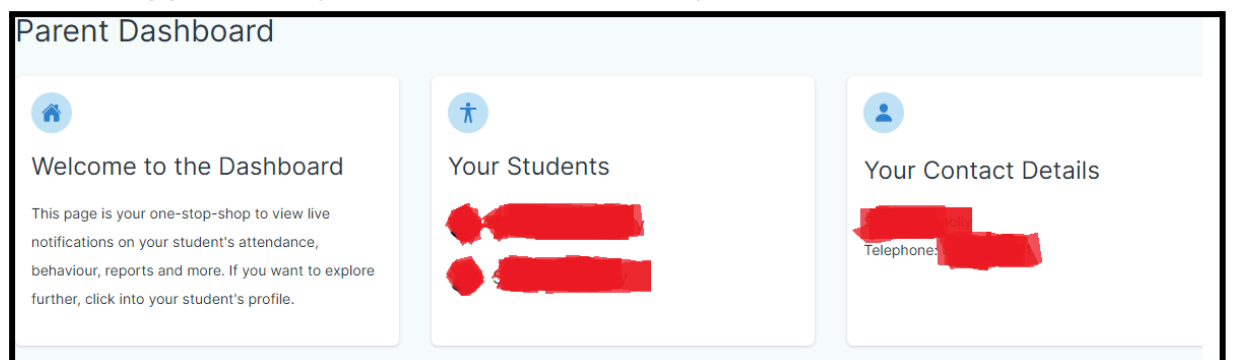

3. Select Assessment (see below)

| Pick an area to explore                                                                                                    |                                                                                                    |                                                                                                    |                                                                                                    |                                                                                                    |
|----------------------------------------------------------------------------------------------------|----------------------------------------------------------------------------------------------------|----------------------------------------------------------------------------------------------------|----------------------------------------------------------------------------------------------------|----------------------------------------------------------------------------------------------------|
|                                                                                                    | E                                                                                                    | 4                                                                                                    |                                                                                                    | 0                                                                                                    |
| Attendance<br>Monitor your student's<br>attendance at a glance, view<br>records from an entire year<br>or specific lesson.<br>Learn More → | Assessment<br>View your student's full<br>academic record, track<br>progress over time and<br>downtoad term assessments.<br>Learn More → | Behaviour<br>Keep track of your student's<br>behaviour, monitor progress<br>& teacher feedback.<br>Learn More → | Timetable<br>View your student's<br>timetable, see realtime data<br>for which lesson they are in<br>at any given time.<br>Learn More → | Personal Info<br>Overview of your student's<br>key info. Ensure that this is<br>up to date.<br>Learn More → |
| Fees<br>Overview of school fees for<br>the year, pay directly via<br>card online.<br>Learn More →                                          | Student Options<br>Submit next year's subject<br>preferences directly to the<br>school.<br>Learn More →                                  |                                                                                                    |                                                                                                    |                                                                                                    |

## 4. Select Term Assessments

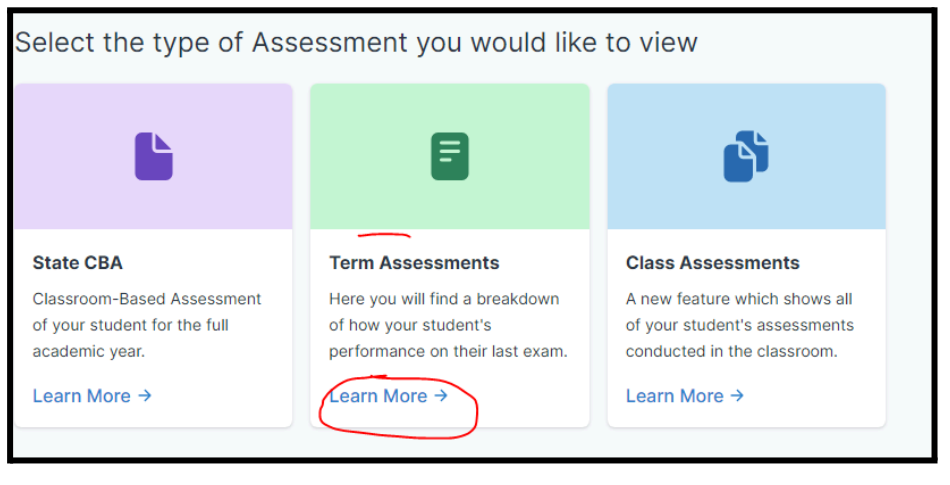

5. If you have more than one student with us, return to the **Parent Dashboard** and repeat the steps above for each student.

## **Troubleshooting**

I don't know my username?

Contact the school who will give it to you. (It was sent along with the text message to say that reports are now available)

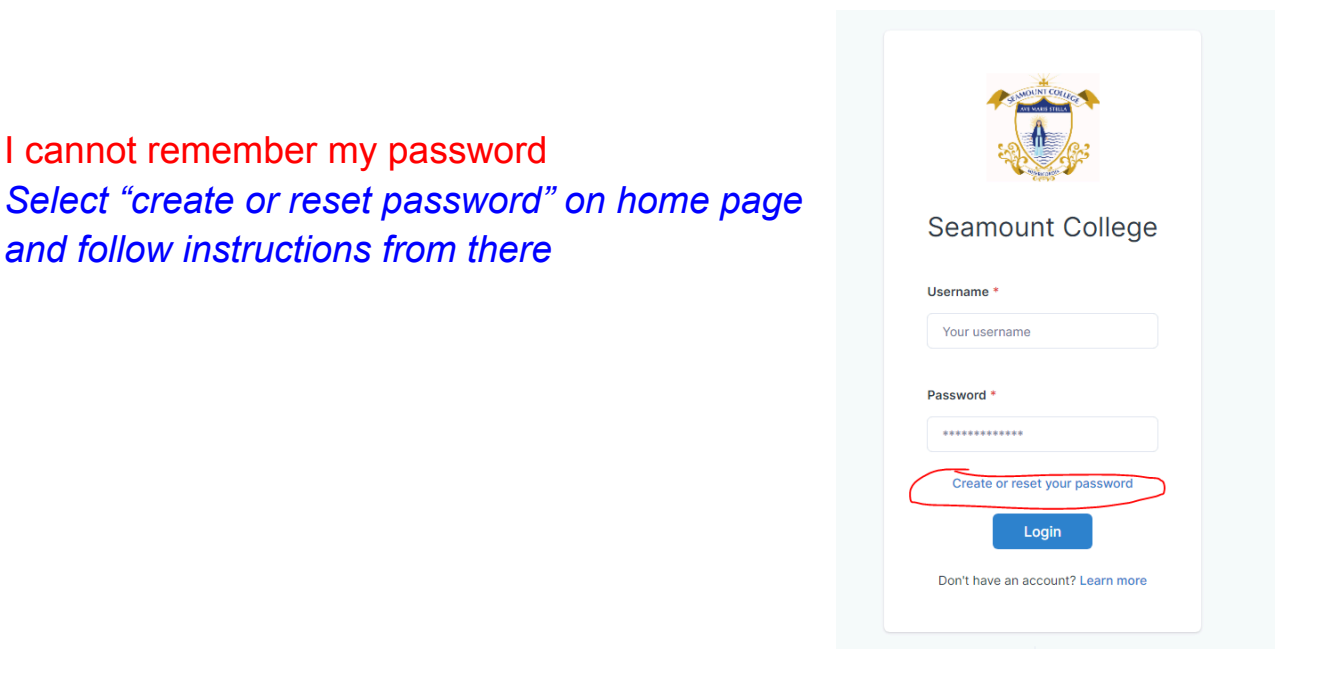

I have reset my password but not received a code by text message Try again, ensuring you enter the last 4 digits of your phone number when prompted (ensure this is the phone number on which you receive text message alerts from the school).

If this doesn't work, please contact the school.

Note- Non Irish mobile phone numbers do not seem to work with VSWare.

I am logged in but cannot access the assessment feature This seems to work best using Google Chrome and using a laptop/computer rather than a mobile phone